## File Uploads to Daktronics - Transportation

- Go to <u>https://dakfiles.daktronics.com</u> in an Internet browser
  NOTE: Need to specify "https" and not the default "http" to be presented with the log in prompt.
- 2. Enter "Transportation" for the account and leave password blank

|                        | 5              |             |
|------------------------|----------------|-------------|
| Account:               | Transportation | Remember me |
| Password:<br>Language: | English        | - S Login   |

NOTE: This generic account only has file upload permissions and cannot view the contents of files or delete files.

- 3. Make sure to rename the files to either contract, site name, or case number.
- 4. Click the "File Upload" button

| DAN | Upload File                                                                                                    | [Welcome, | Transportation] | Help Pcha               | ange Password 🕲Logout           |  |
|-----|----------------------------------------------------------------------------------------------------|-----------|-----------------|-------------------------|---------------------------------|--|
|     | Image: Second state of the second state of the second s |           |                 |                         |                                 |  |
| 1 2 | elect. All, None                                                                                                    |           | NOW directo     | iry. / includes o mes a | nd o directories, size. o bytes |  |
|     | Name                                                                                                    |           | Size            | Туре                    | Date modify                     |  |
|     |                                                                                                    |           |                 |                         |                                 |  |

- 5. If using the "Simple upload" dialog
  - a. Browse for a file, upload, and repeat for each desired file

| Upload File     | × |
|-----------------|---|
| Browse          |   |
| Upload Cancel 🔄 |   |

- 6. If using the "Standard upload" dialog
  - a. Browse for all desired files and then upload

| Upload File         |       |           |        |  |  |  |  |
|---------------------|-------|-----------|--------|--|--|--|--|
| Name                |       | Size      | Status |  |  |  |  |
|                     |       |           |        |  |  |  |  |
|                     |       |           |        |  |  |  |  |
|                     |       |           |        |  |  |  |  |
|                     |       |           |        |  |  |  |  |
|                     |       |           |        |  |  |  |  |
|                     |       |           |        |  |  |  |  |
|                     |       |           |        |  |  |  |  |
|                     |       |           |        |  |  |  |  |
| Browse Files Upload | Remov | e Clean / | Close  |  |  |  |  |